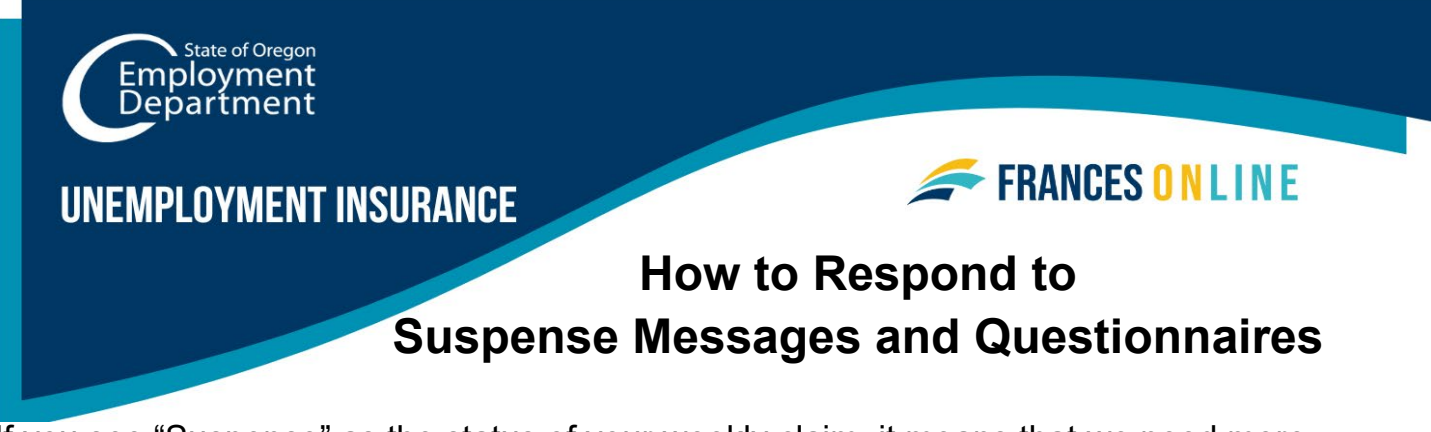

If you see "Suspense" as the status of your weekly claim, it means that we need more information or have found an issue with your weekly claim.

Note: Frances Online is a new system for getting benefits from the Unemployment Insurance Program. We are making regular updates to the system, so the screens you see may look a little different from the images in this guide. You can use the "next" and "previous" buttons to move between screens and update your answers without losing your information. Selecting "cancel" will erase your progress.

 Step 1 — Go to the Frances Online Claimant portal at <u>frances.oregon.gov/claimant</u> and log into your account.

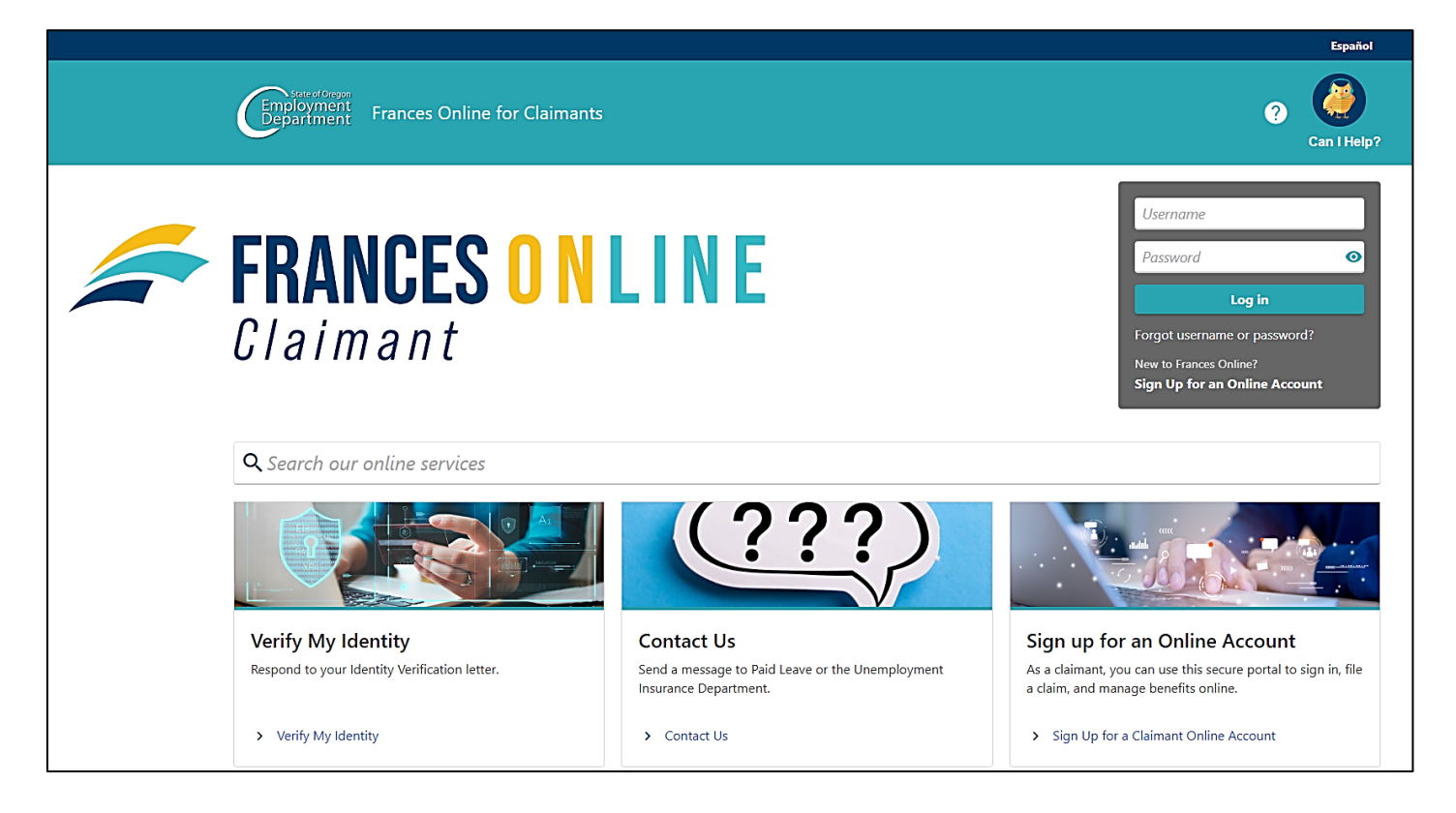

### Step 2 — You will have a "Suspense" message for each weekly claim that has an issue.

- Select "Respond to Questionnaire" to give us more information so we can make a decision or move forward with your claim.
- Please check your account daily, as we may send more questionnaires as we review your claim.
- Not every "Suspense" message will have a questionnaire or have one immediately. Check your messages and U.S. mail for other tasks you need to complete.

| ilter                                                                                                    |                                                                                                    |                                                    |
|----------------------------------------------------------------------------------------------------|----------------------------------------------------------------------------------------------------|----------------------------------------------------|
| GUS MORGAN<br>*****-2023<br>550 E JOHNSON ST<br>CARLTON OR 97111-1060                                        | Claimant Services                                                                                              | <ul> <li>File a Paid Leave Oregon Claim</li> </ul> |
| Current Unemployment Insurance<br>Benefits<br>Benefit Begin: 10-Mar-2024<br>Eligibility Through: 08-Mar-2025 | Questionnaire<br>You have 2 questionnaires to answer.<br>Respond By<br>21-Mar-2024                             | <ul> <li>Respond to Questionnaire</li> </ul>       |
|                                                                                                    | Claim for Week of 16-Mar-2024<br>This week is not being paid while an issue is resolved.<br>Status<br>Suspense |                                                    |

Step 3 — Select "Respond" to start a questionnaire.

- You may have more than one questionnaire.
- You must send your response by the listed due date or we will make a decision with the information we currently have.

| GUS MORGAN     | 1                                                            |                                                           |         |
|----------------|--------------------------------------------------------------|-----------------------------------------------------------|---------|
| uestionnair    | es We require answ                                           | vers for these questionnaires before the Respond By date. |         |
| ular Unemploym | nent Insurance Benefits                                      |                                                           |         |
| -0514713       |                                                              |                                                           |         |
| S MORGAN       |                                                              |                                                           |         |
| Questionna     | aires                                                        |                                                           | Ŧ       |
| Respond By     | Type of Questionnaire                                        | Association                                               |         |
| 21-Mar-2024    | Out of Labor Market - Able, Available, Actively Seeking Work |                                                           | Respond |
|                |                                                              |                                                           |         |

### Step 4 — The questionnaires help us understand your unique situation.

- Be sure to answer the questions accurately.
- The questions will be different depending on your situation.

| < Questionnaires                                                                                                    |            |        |
|----------------------------------------------------------------------------------------------------|------------|--------|
| Questionnaire: Out of Labor Market -                                                                                                    |            |        |
| Able, Available, Actively Seeking Work                                                                                                    |            |        |
| Regular Unemployment Insurance Benefits                                                                                                   |            |        |
| 000-0514713                                                                                                    |            |        |
| GUS MORGAN                                                                                                    |            |        |
|                                                                                                    |            |        |
| Questionnaire                                                                                                    |            |        |
| Questionnaire You previously indicated that the reason you are not able or available to work was: Out Of Labor Market. Is that correct? * |            |        |
| Yes No                                                                                                    |            |        |
|                                                                                                    |            |        |
|                                                                                                    |            |        |
| Cancel                                                                                                    | < Previous | Next > |

# Step 5 — After answering questions, you can attach copies of documents to many questionnaires.

- Select the "Add Attachment" button to share a copy of the document with us.
- Write a description of the document so we know what it is.
- You can attach multiple documents.

| <b>⊘</b>                            | <b>⊘</b>                         | 0                                 |      |                |         |
|-------------------------------------|----------------------------------|-----------------------------------|------|----------------|---------|
| Questionnaire                       | Questions                        | Attachments                       |      |                |         |
| Attachments                         |                                  |                                   |      |                |         |
| Attach all supporting documentat    | ion here. If you do not have any | supporting documentation, click N | ext. |                |         |
| 1. Click the Add hyperlink.         |                                  |                                   |      |                |         |
| 2. Click Choose File. Search for    | and select the document you wa   | ant to attach.                    |      |                |         |
| 3. Enter a description of the file, | and then click <b>OK</b> .       |                                   |      |                |         |
| 4. Repeat steps 1-3 to upload a     | ditional documents, as needed    |                                   |      |                |         |
|                                     |                                  |                                   |      |                |         |
| Attachments                         |                                  |                                   |      |                |         |
| Туре                                | Name                             |                                   | Size |                |         |
| There are no attachments.           |                                  |                                   |      |                |         |
|                                     |                                  |                                   |      |                |         |
| Ø Add Attachment                    |                                  |                                   |      |                |         |
|                                     |                                  |                                   |      |                |         |
|                                     |                                  |                                   |      |                |         |
| Cancel                              |                                  |                                   |      | < Previous     | Next -> |
| cancer                              |                                  |                                   |      | <br>· Frevious | Mext    |

## Step 6 — Make sure you have added all relevant information and documents before you select "Submit."

• You will not be able to change your answers to the questionnaire after you select "Submit."

| -         | <b>⊘</b>          | <b>⊘</b>                         | <b>⊘</b>                            | -0                 |                   |
|-----------|-------------------|----------------------------------|-------------------------------------|--------------------|-------------------|
|           | Questionnaire     | Questions                        | Attachments                         | Confirm Submission |                   |
| Co<br>You | onfirm Submission | sponse is ready to be submitted. | Are you sure you want to submit it: |                    |                   |
|           | Cancel            |                                  |                                     |                    | < Previous Submit |

#### What you need to know:

- Check Frances Online regularly for additional questionnaires and decisions about your benefits.
- Continue to file weekly claims while we decide if you are eligible for benefits.
- If we decide that you are eligible for benefits, you will only receive money for the weeks that you file a claim.
- If you make a mistake or send us incomplete information, you will need to contact us to make changes or updates. This will delay your claim.